## iMS Procedure for Third Party Payer Option

## Third Party Payer Option

To defer payment on an application to allow an owner or other payer to make payment, follow the steps below. Note that a State agency can also "submit" payment and contact our office to initiate the bi-lateral net process for invoicing.

1. After entering application information go to step 2..

Plan Review Application Summary 1

2. On the "Plan Review Application Summary" screen, confirm information is correct. Once complete, click the "submit" button at the bottom of the screen.

Suilding Plan Review | Public Buildings Contacts + Project Location \$ Charges C Location Total Charges \$1,714.21 Applicant \* John Smith 777 Lady Luck Dr Contractor Hinckley, Pine County, MN 55037 Design Firm 🛊 John Smith \$1,714.21 Local Building Official Balance Due RICHARD DROTNING 🕜 Project Name 🛊 Owner or State Agency Project Contact \* John Smith test Project Description \* test for submit feature 😫 Add To Carl **Files** 1 Project Information Anticipated Start Date 🛊 IBC Occupancy Class \* A-2 II-A IBC Type of Construction # No Inspections Delegated Original Inspection Deleg... No Original Review Delegati... No Plan Review Delegated No Projected Construction V... \$450,000,00 😭 Add To Cart H Submit

3. Once the record has been submitted you will be directed to the completion screen. Please note the building plan review number at the bottom of the screen for your records.

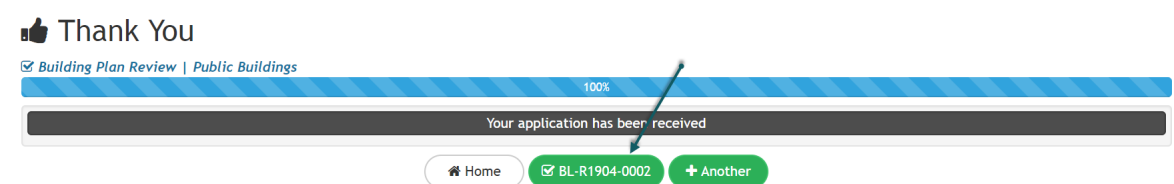

- 4. When the application has been approved, the applicant, project contact and design firm on the record will receive email confirmation that includes information on how to make payment.
  - At this point a State agency must contact the office to initiate the bi-lateral net process. Intake staff will add in the "Payor" contact and update with the State agencies information.
- 5. If the individual who wishes to make payment does not already have an account with iMS, they must do so by following the directions below See Creating an account in iMS.

6. After you have verified your account (directions below), log into iMS, enter your record number, go to the Plan Review Application Summary page and click the "add to cart" button on the \$Charges tile.

| 🗹 BL-R1904-0002                                                                 |               |                |                              |
|---------------------------------------------------------------------------------|---------------|----------------|------------------------------|
| Building Plan Review   Public Buildings<br>App Complete Fees Pending 04/02/2019 |               |                |                              |
| Project Location ()                                                             |               | \$ Charges 1   | 2                            |
| Location 777 Lady Luck Dr                                                       | Total Charges | \$2,567.34     | Applicant<br>Contractor      |
| Project Name *                                                                  | Balance Due   | \$2,567.34     | Design Firm<br>Local Buildir |
| Test                                                                            |               | /              | Project Cont                 |
| Project Description *<br>Test                                                   |               | FR Add To Cart |                              |

7. Click "Pay". Note you will be redirected to make payment on our secure US Bank site to make payment. You can continue as a guest and make payment by e-check or credit card. You can continue as a guest? Or create an account with US Bank (you are not required to use the same login information as iMS).

📜 Check Out

|                              | BL-R1904-0002 Building Plan Review (777 Lady Luck Dr)                 |
|------------------------------|-----------------------------------------------------------------------|
| Full Plan Review Fee - 25%   |                                                                       |
| C Full Plan Review Fee - 75% |                                                                       |
| Total                        | Home Pay<br>You will be prompted to login or create a US Bank account |

## Creating an Account in iMS

To create an account in iMS, please visit: <u>https://ims.dli.mn.gov/ims</u>

Note: Chrome is preferred browser

• Select "Register as a New User"

Delease Log In

| Email                         | ashley.buck@sta |
|-------------------------------|-----------------|
| Password                      |                 |
| Remember me                   | No thanks       |
|                               |                 |
| 👍 Register as a New User      |                 |
| Server Forgot Password?       |                 |
| Continue as Guest             |                 |
| 🏶 Home   🏛 State of Minnesota |                 |

| Full Name        |                                                                          |       |
|------------------|--------------------------------------------------------------------------|-------|
| Fmail            |                                                                          |       |
| Deserved         |                                                                          |       |
| Password         | At least 6 characters, 1 special character, 1 number, 1 uppercase, 1 low | verca |
| Confirm password | 1                                                                        |       |
|                  |                                                                          |       |
|                  | 🚑 Register                                                               |       |
| k to Login       |                                                                          |       |

Fill out in necessary information and select "register"

After you have registered, you should receive a validation email in your inbox. Open the email and select the "validate" option. If you have not received your email within 10-15 minutes, check your junk inbox.

For questions, please contact iMS Support at: iMS.support.dli@state.mn.us